## **Unitron** 「リモートプラス」アプリ ペアリング& 使い方ガイド <sub>Remote Plus」 App Ver.5.2.0</sub>

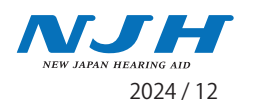

お使いになる前に… Vivante / Blu / DX / D 各シリーズとMoxi All ではBluetooth対応のすべての携帯電話と直接無線通信をおこなうことができます。 さらに「リモートプラス」アプリをインストールすると、スマートフォンをリモコンとして使用したり、TV コネクター等の音量バランスを 調整する事が出来るようになります。

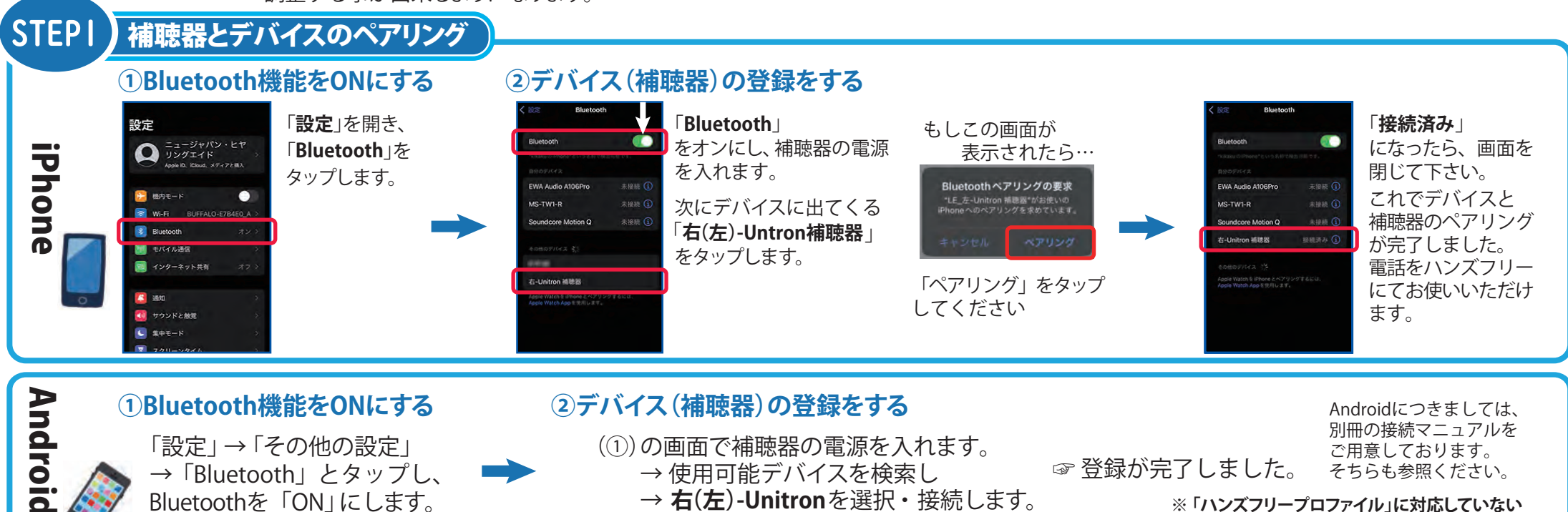

※「ハンズフリープロファイル」に対応していない 機種については、接続ができません。

従 ・ び の 構 ・ び の 順に選びます。 ・ ・ ・ Bluetooth機能をONにする ・ メニュー」→「ツール」→ 「外部接続」→「Bluetooth」 →「On/Off設定」→「On」 の 順に選びます。

### ②デバイス(補聴器)の登録をする

Bluetooth画面内の「デバイス登録」→ 「OK」→「検索」→登録一覧の中に、 「Unitron @Hearing aid」が表示されます。 "登録"をクリック→「Unitron @Hearing aid をデバイスリストに加えますか?」→「はい」 ☞ 登録完了です。

#### ③補聴器のハンズフリー機能を常に使用可能にする

「登録済みデバイス」→「メニュー」「 接続サービス」 の選択 →「ハンズフリー機能」を選択 →「接続」 →ハンズフリー機能部分には「接続済み」と表示

☞ 登録が完了しました。 ※ ハンズフリープロファイルに対応していない機種 については、接続ができません。

~両耳の補聴器のペアリング~

 ※ 電話を使用する為のハンズフリーのペアリングは、片方の補聴器のみの接続になります。なお、通話音声については Vivante / Blu / DX / D の 各シリーズは両耳から、 Moxi Allは片耳からきこえてきます。
 ※ 携帯の機種によって操作方法や文言が異なる場合:

※両耳に補聴器を装用の場合、リモートプラスアプリへのペアリングは「両耳」ともペアリングを行って下さい。

※携帯の機種によって操作方法や文言が異なる場合がございます。 詳細は携帯各メーカー・販売店にお問い合わせください。

## unitron

「リモートプラス」アプリ ペアリング& 使い方ガイド Remote Plus, App Ver.5.2.0

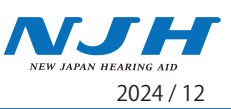

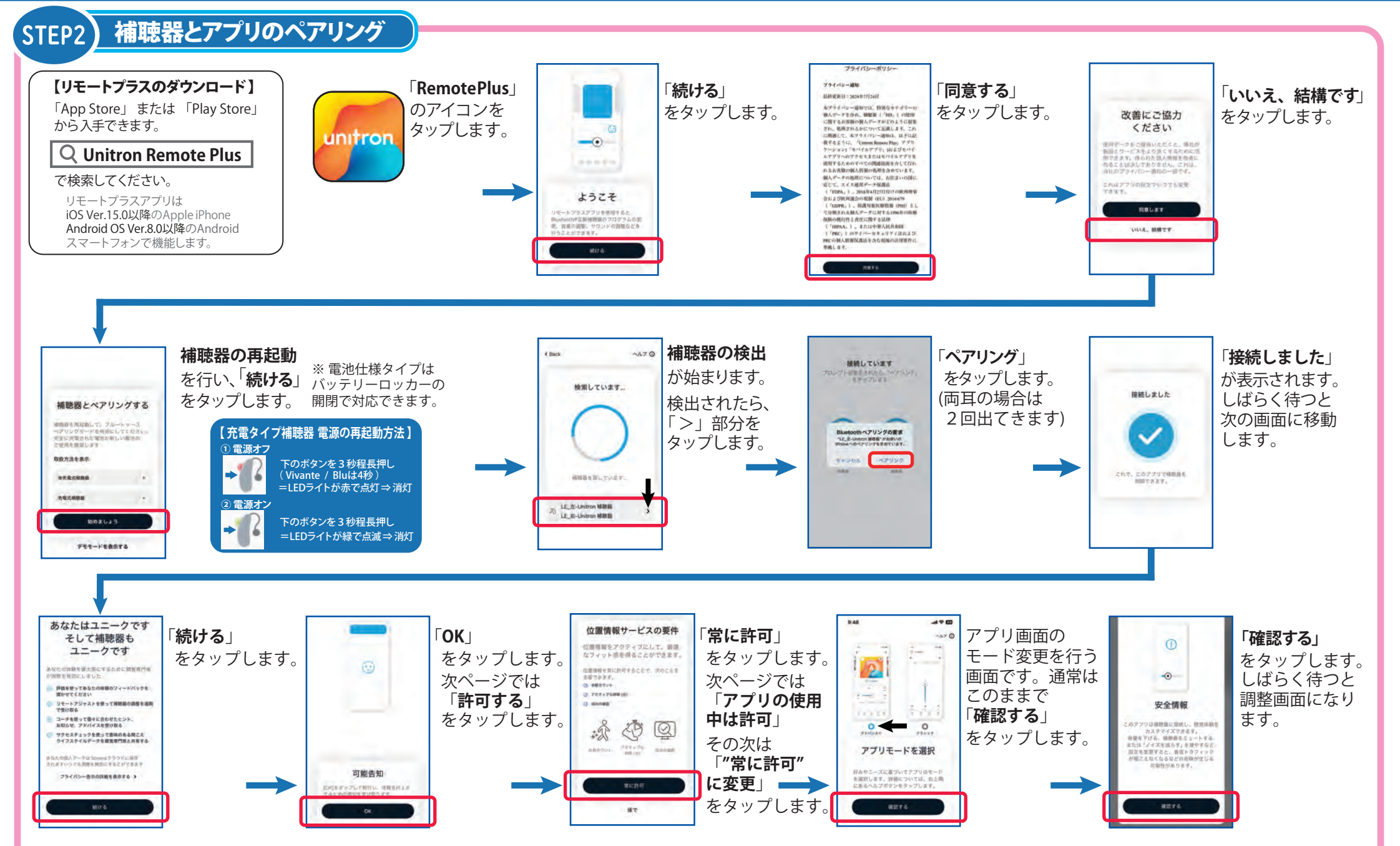

# Unitron 「リモートプラス」アプリ ペアリング& 使い方ガイド Remote Plus」 App Ver.5.2.0

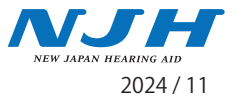

アプリとペアリングができないとき その時は「アプリ」内と、携帯の「設定」⇒「Bluetooth」から接続情報を削除し、 改めてアプリ内から補聴器の ペアリングを行うことで接続がスムーズにできます。

※ これは iPhone の画面になります。Android 機は、それぞれメーカーのやり方に従ってください。

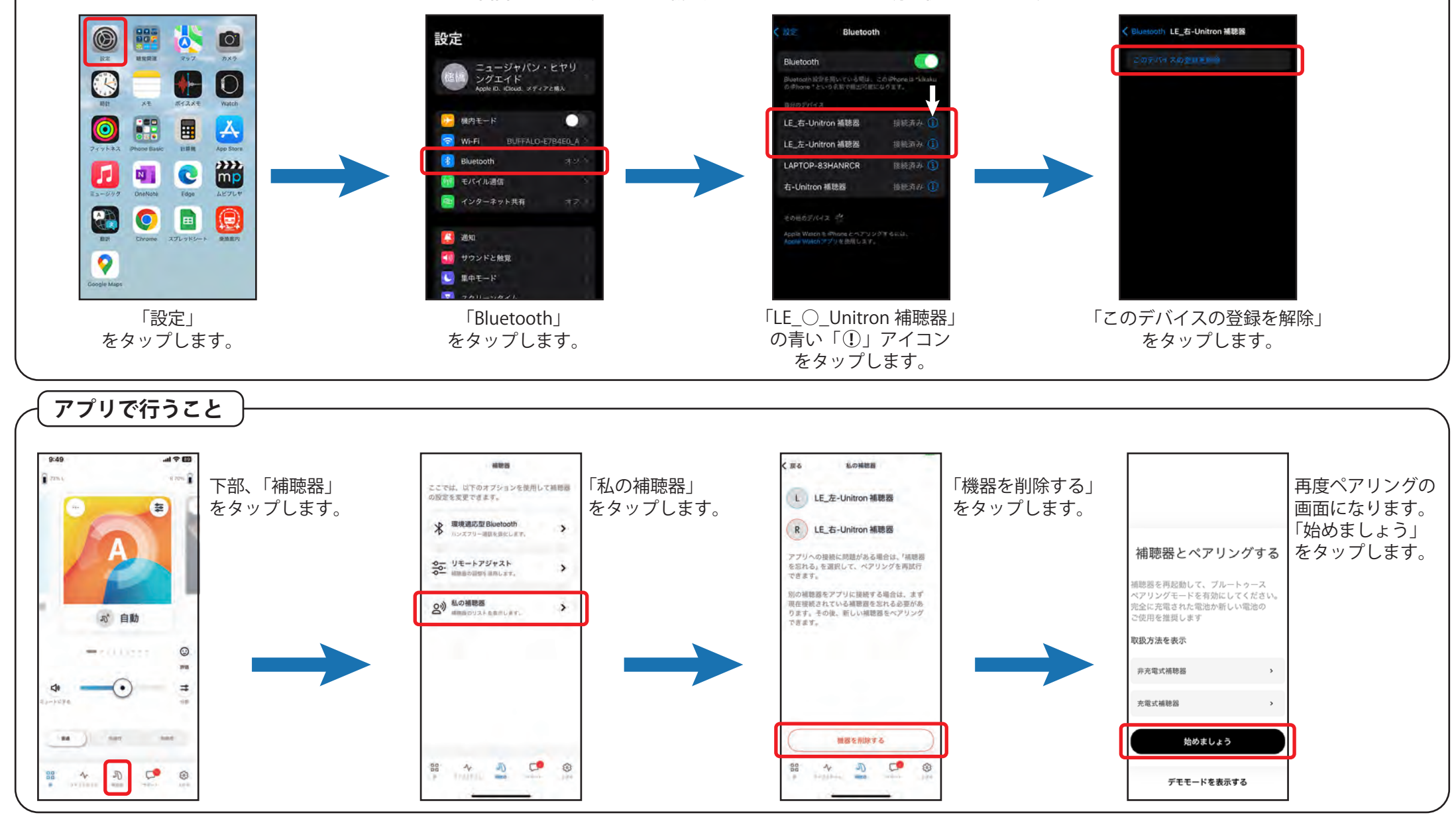

#### 【「Remort Plus」の機能】

「Remort Plus」には大別して5つの画面があり、それぞれ画面下のナビゲーション メニューから開くことができます。

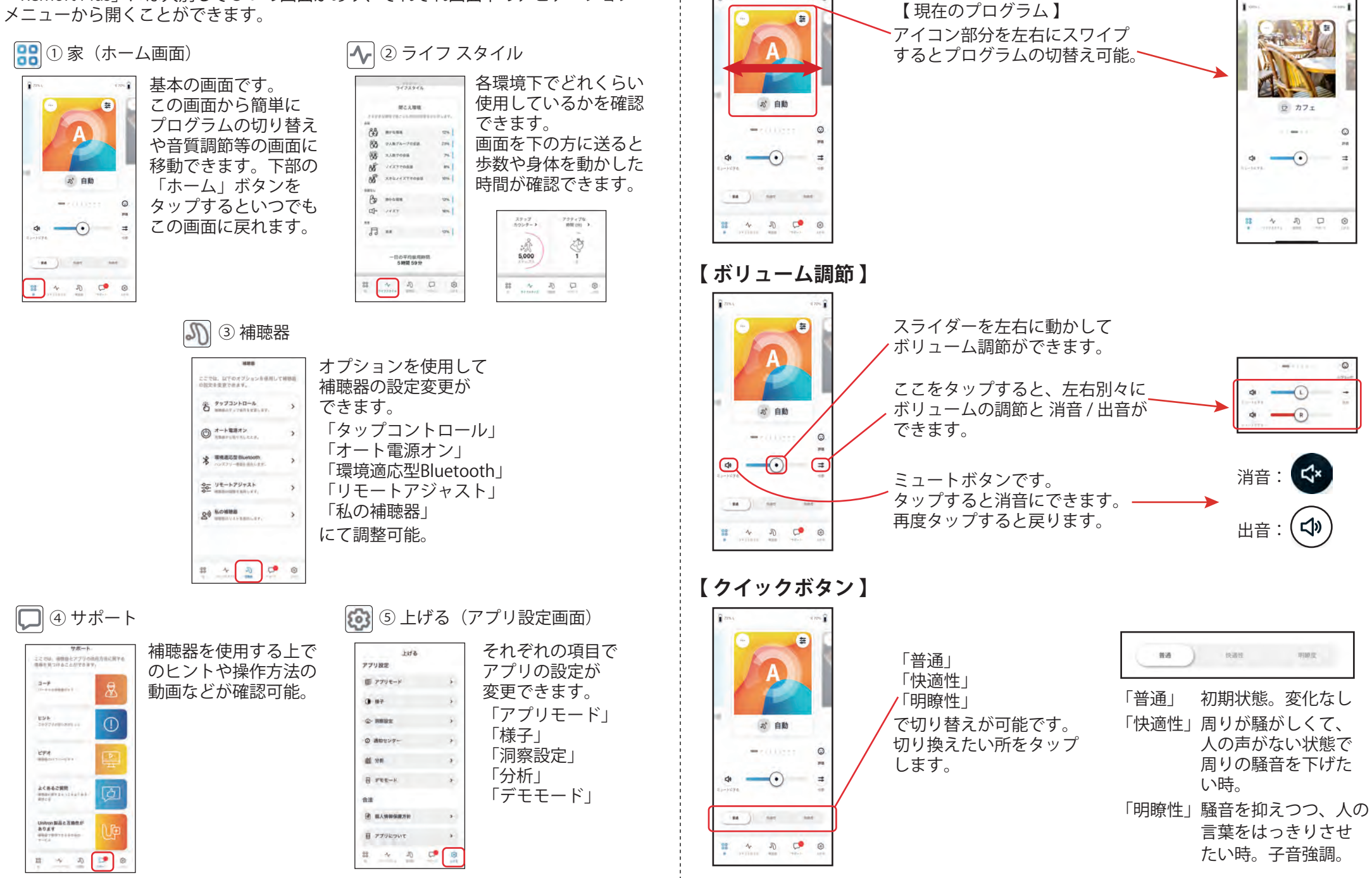

【プログラムの切替え】

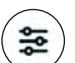

音

「低 / 中 / 高音調節」、「指向性幅」、「子音強調」、「雑音抑制」を設定できます。

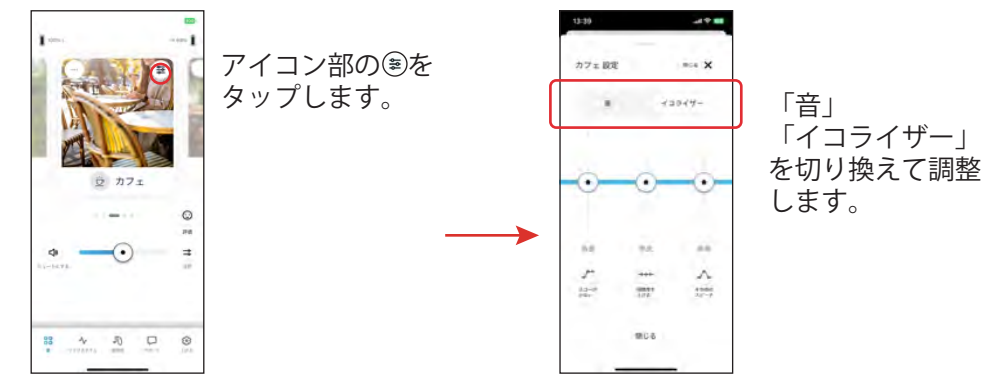

## イコライザー 【低音/中音/高音】 低音域/中音域/高音域のバランスを調節できます。

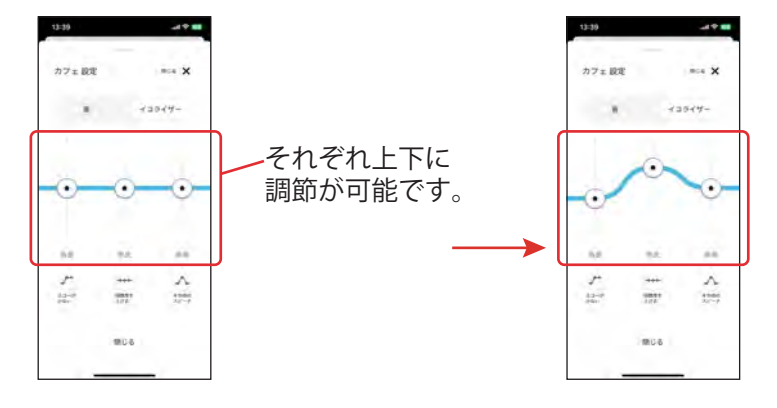

#### 【プリセット】

ボタンのワンタップで調節できるプリセット調整もあります。

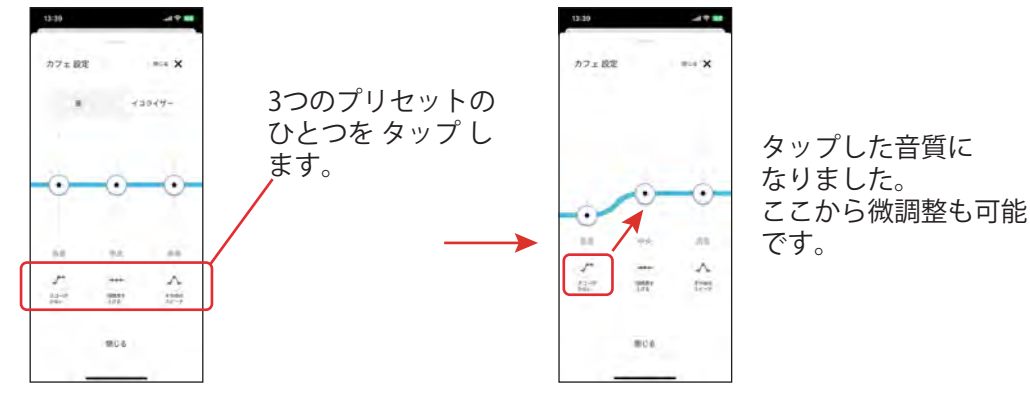

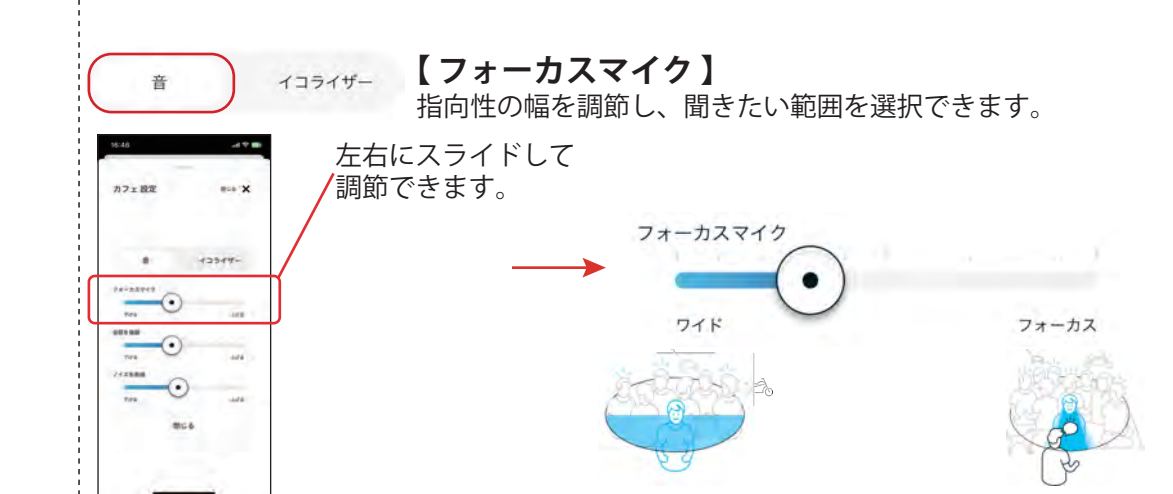

#### 【会話を強調】

子音を強調することで言葉をよりはっきりさせます。

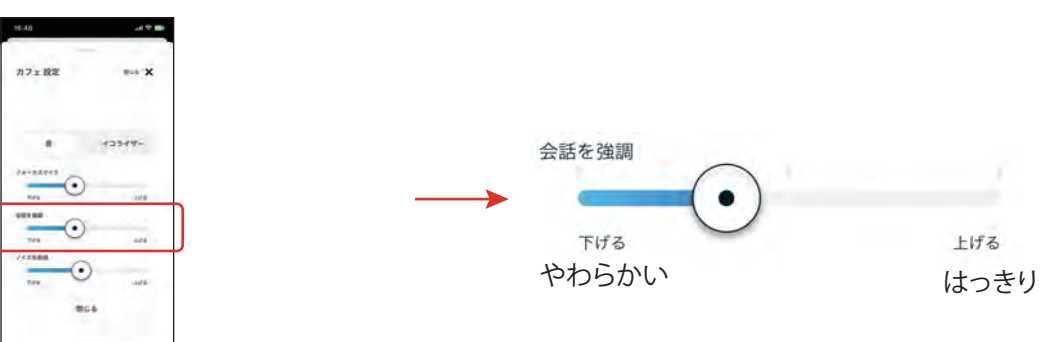

### 【ノイズを削減】(雑音抑制)

環境音を抑制し、快適さと言葉の聞き取りやすさを確保します。

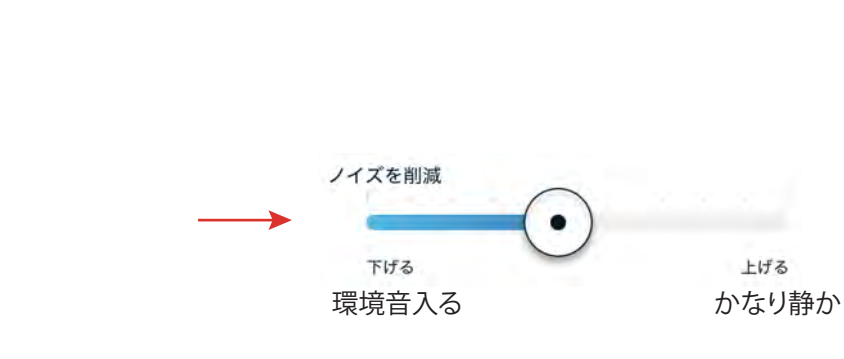

- 5 -

カフェ設定

•

0066

#10 X

13544-

### 【 プログラムを管理 】

【プログラム名変更】

わかりやすい名称に変更できます。

ご自分の欲しいプログラムを下記どちらかの方法で任意追加できます。 7つすべての追加も可能です。(車内360度は両耳装用時のみ表示)

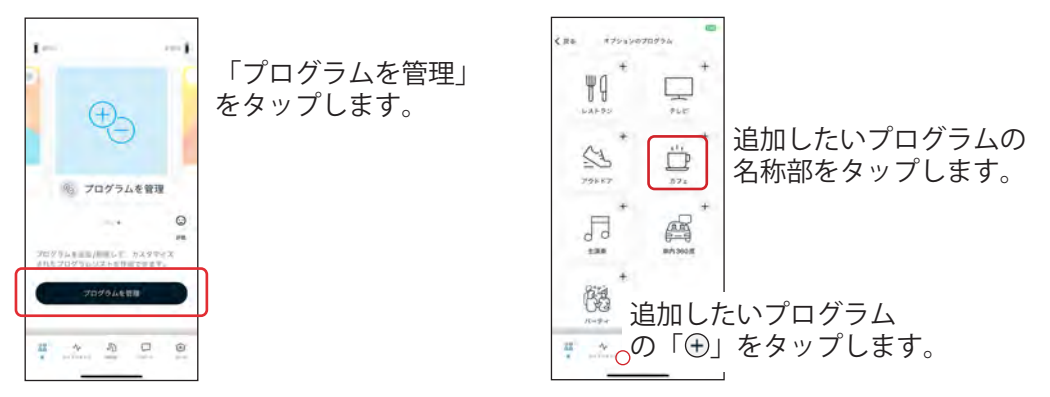

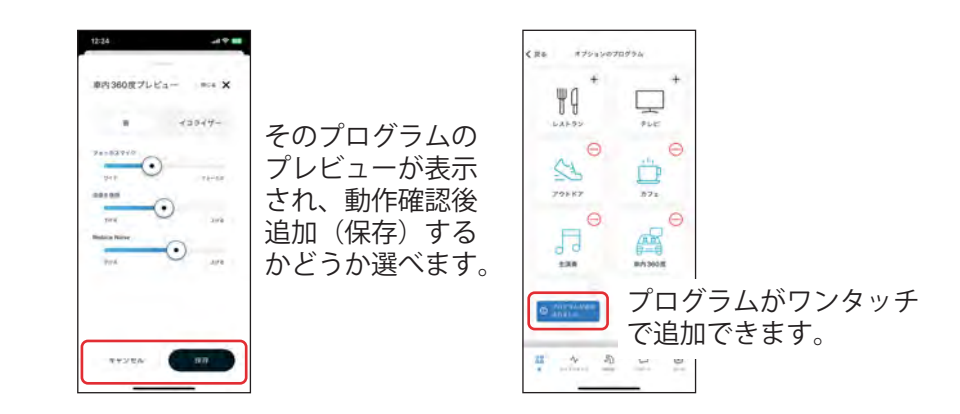

#### 【追加プログラム削除 】

追加したプログラムを削除します。(追加プログラムのみ。元プログラムでは表示なし)

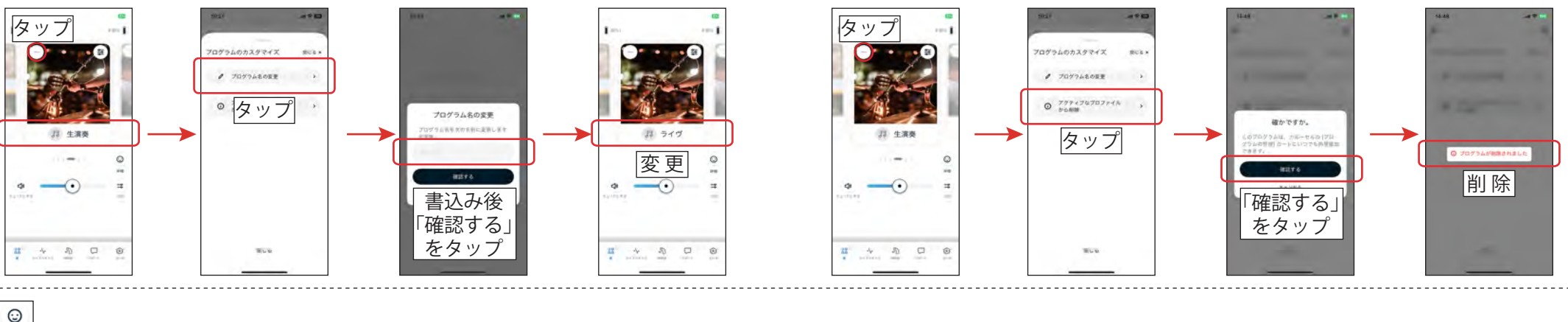

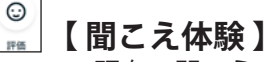

...

現在の聞こえ方を、アイコン等で販売店へお知らせする機能(要店舗での設定)

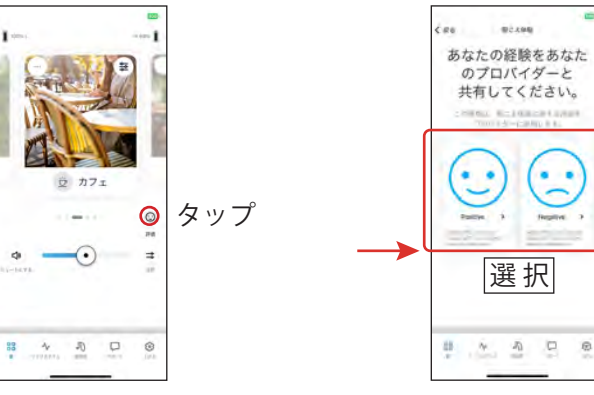

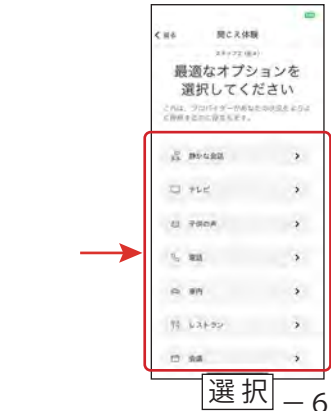

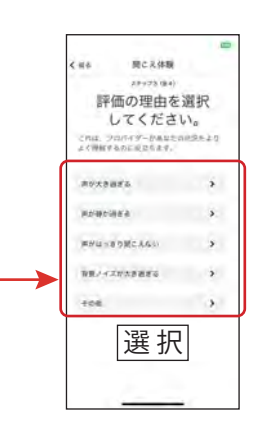

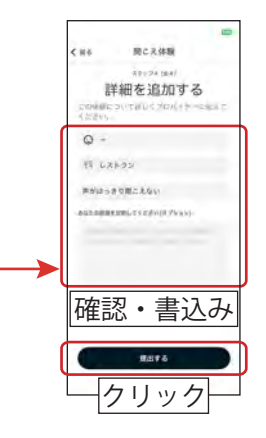

#### 【 **その他 】** 「アプリモード」:以前のモードを好まれる方に

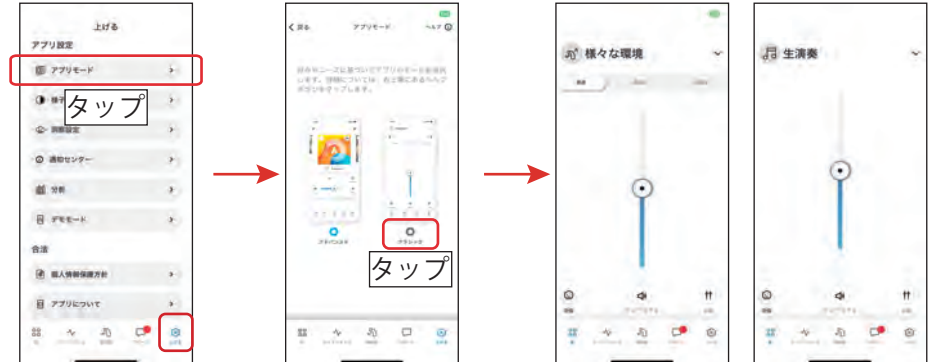

#### 以前と違う部分:

クラシックモードでは、「低・中・高」での調整ができません。 可能なのはアドバンスドモードのみです。

#### 【 **その他 】** 「様子」:画面のカスタマイズ

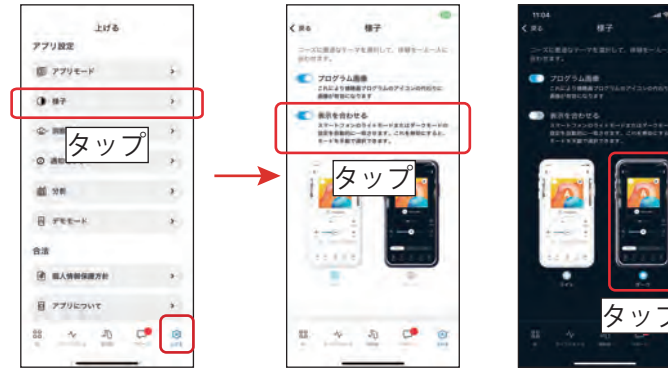

プログラム部分に写真を使うかどうかや背景色の変更を選択します。 「表示を合わせる」をタップしてオフにするとアプリ内での変更が可能となります。 オンのままだとスマートフォンの設定と同じ状態になります。アプリ内のみの変更は できません。

#### 【その他】 環境適用型Bluetoothのオンオフ

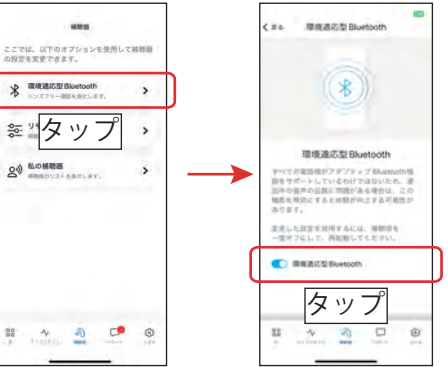

※もしBluetooth接続の音声(通話/ストリー ミング)がブツブツ切れたり音質が悪い場合 は、ここを開いて「環境適用型Bluetooth」 を「オフ」にしてみてください。

#### 【その他】 補聴器で電話等を取る場合の設定(iPhoneの場合)

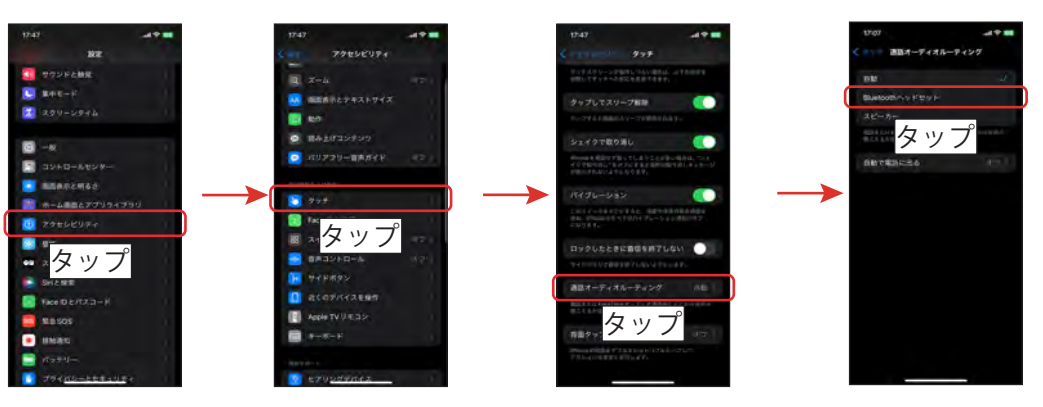

- 「設定」⇒「アクセシビリティ」⇒「タッチ」⇒「通話オーディオルーティング」 の順でタップします。
- 2. 「Bluetoothヘッドセット」をタップします。

※ iPhone専用のやり方です。Android機は、それぞれでやり方が違う 可能性があります。 ご使用の機種の取扱説明書に沿って設定をお願いいたします。